## Section (A)

## **Steps for Wi-Fi Access Authentication Process for Android**

1. Go to Wi-Fi Connection and Click on SSID "NERIST-RESIDENCE"

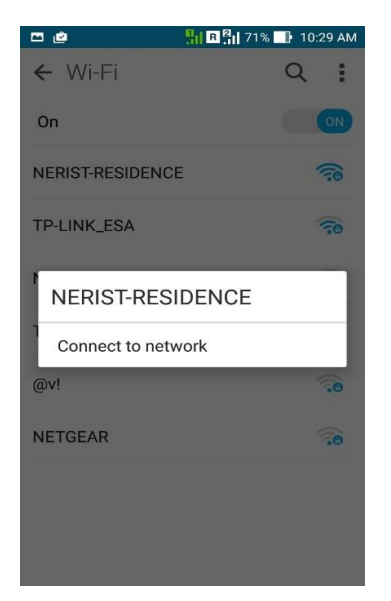

- 2. Set the parameters as shown below (\*\*\* If EAP Method is not Asking at the time of Login then not to follow below steps and only needs to put username and password for login):
  - EAP Method: PEAP
  - Phase 2 authentication: None
  - CA Certificate: Unspecified
  - Identity: nerist\(provided username) \*\*\* Some of Android version only required Username
  - Anonymous Identity: keep blank
  - Password: Enter provided Password

| Security                 |   |
|--------------------------|---|
| 802.1x EAP<br>EAP method |   |
| PEAP                     | ~ |
| Phase 2 authentication   | 1 |
| None                     | ~ |
| CA certificate           |   |
| (unspecified)            | ~ |
| Identity                 |   |
| nerist\wtest1            |   |
| Anonymous identity       |   |
| Password                 |   |
| •••••                    |   |
|                          |   |

3. Click on Connect

## Section (B)

## **Steps for Cyberoam Client Installation and Setup for Android**

1. Go to Android Play Store. Download and Install the App Cyberoam iAccess

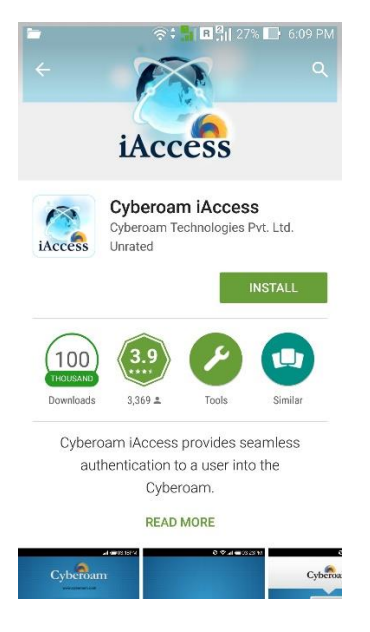

2. After successful Installation Double-click on Icon and go to Settings

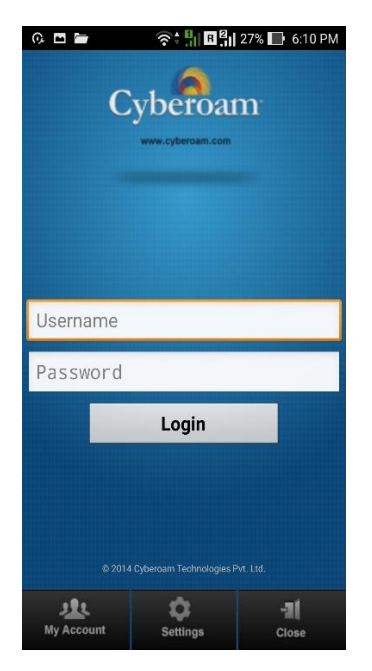

3. Set Gateway IP: 10.10.14.2 and Select all the Options.

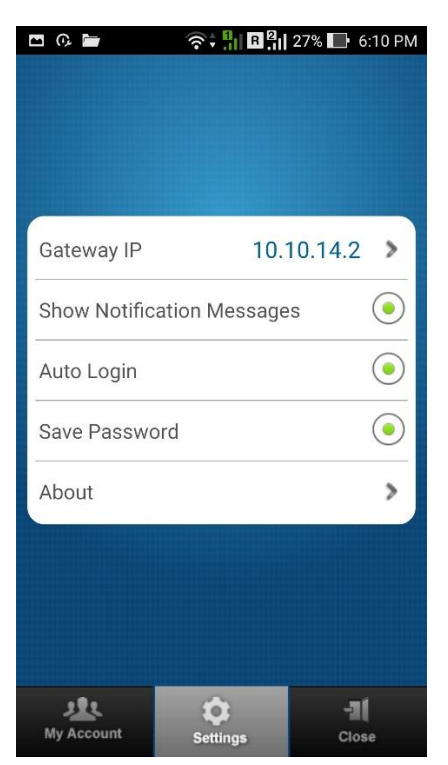

4. Go to Back. Provide username, Password and Click Login.

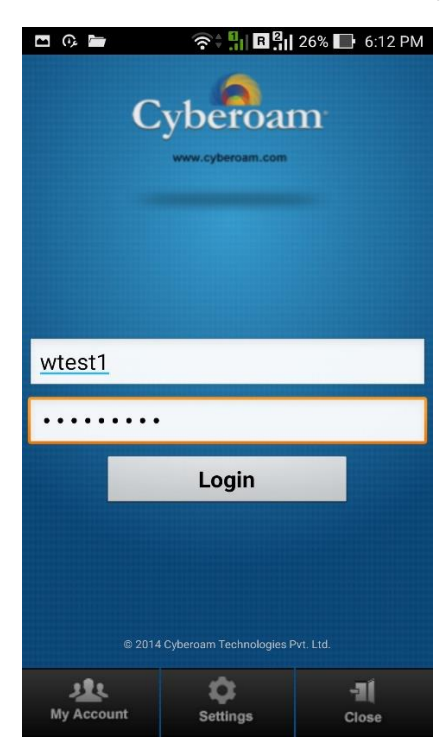